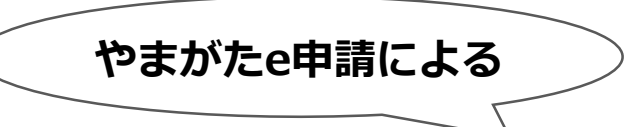

# <u>自動車税種別割の口座振替</u> <u>一部停止の届出方法</u>

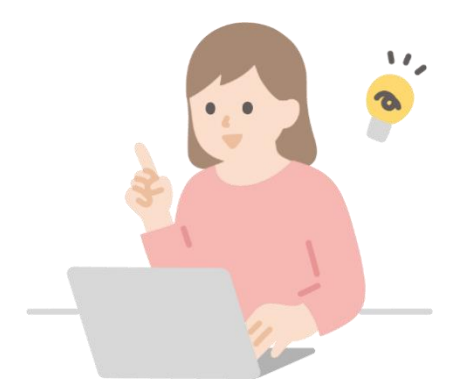

### 口座振替一部停止とは?

口座振替を、届出した年度に限って一時的に停止することです。
 来年度以降、口座振替をやめたい場合は、この手続きとは別に、
 申込金融機関に対し、「口座振替廃止届」を提出する必要があります。

### ご準備いただくもの

- ① インターネットに接続できるパソコンやスマートフォン
- ② 受信可能なメールアドレス
- ③ 当該年度の自動車税種別割納税通知書口座振替加入者用

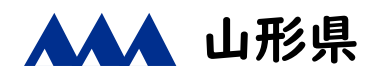

| 次のURLから「自動車税種別割の口座振替一部停止希望届」に アクセスしてください。

【URL】

https://apply.e-tumo.jp/pref-yamagata-u/offer/offerList\_detail?tempSeq=15241

※以下の画面のとおり、やまがたe申請の「手続き一覧」からもアクセスできます。

【手続き一覧からのアクセス方法】

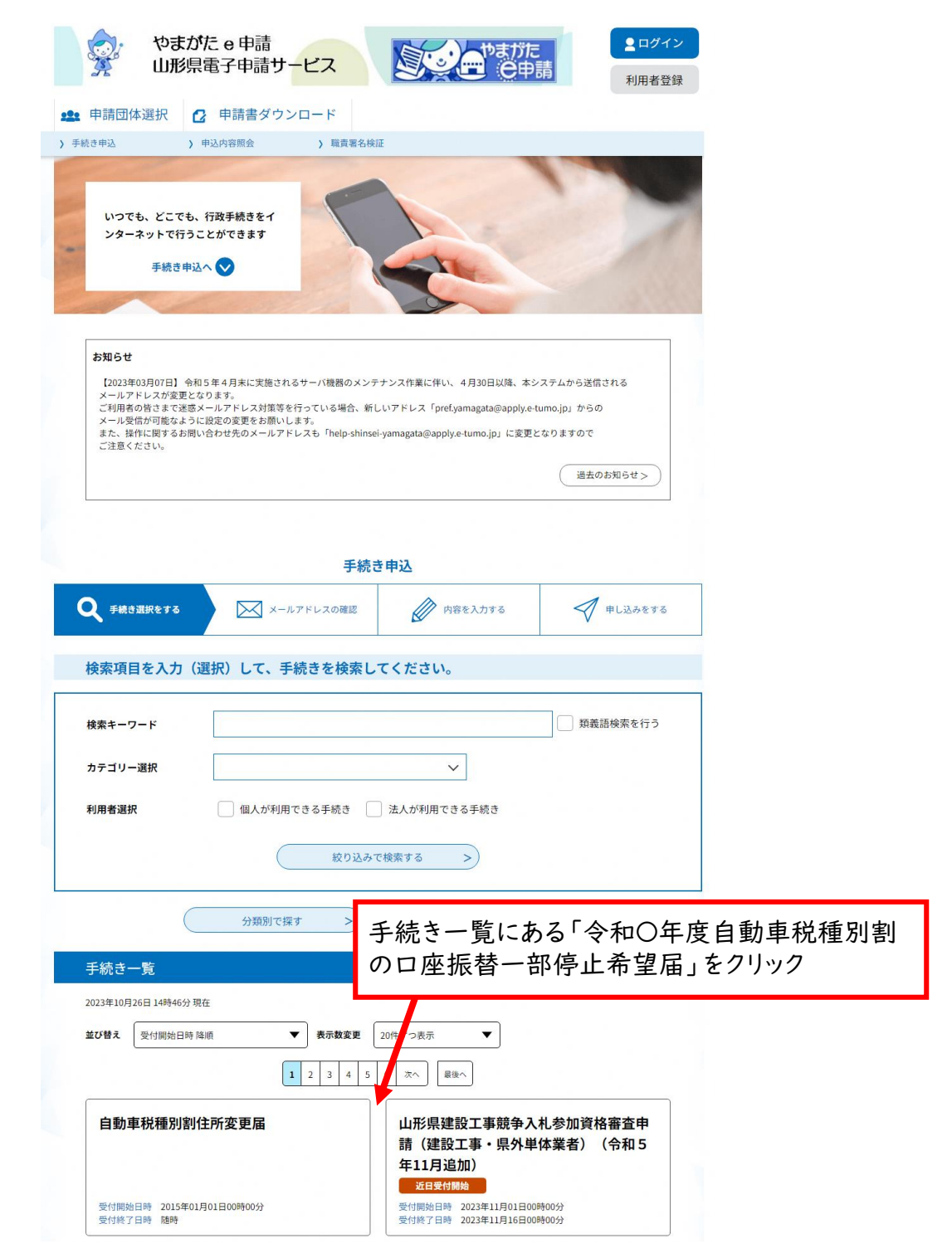

2 やまがたe申請の利用者登録をしていない方は「利用者登録せずに 申し込む方はこちら」を、やまがたe申請の利用者登録をしている方は 利用者ID・パスワードを入力の上、「ログイン」をクリックしてください。

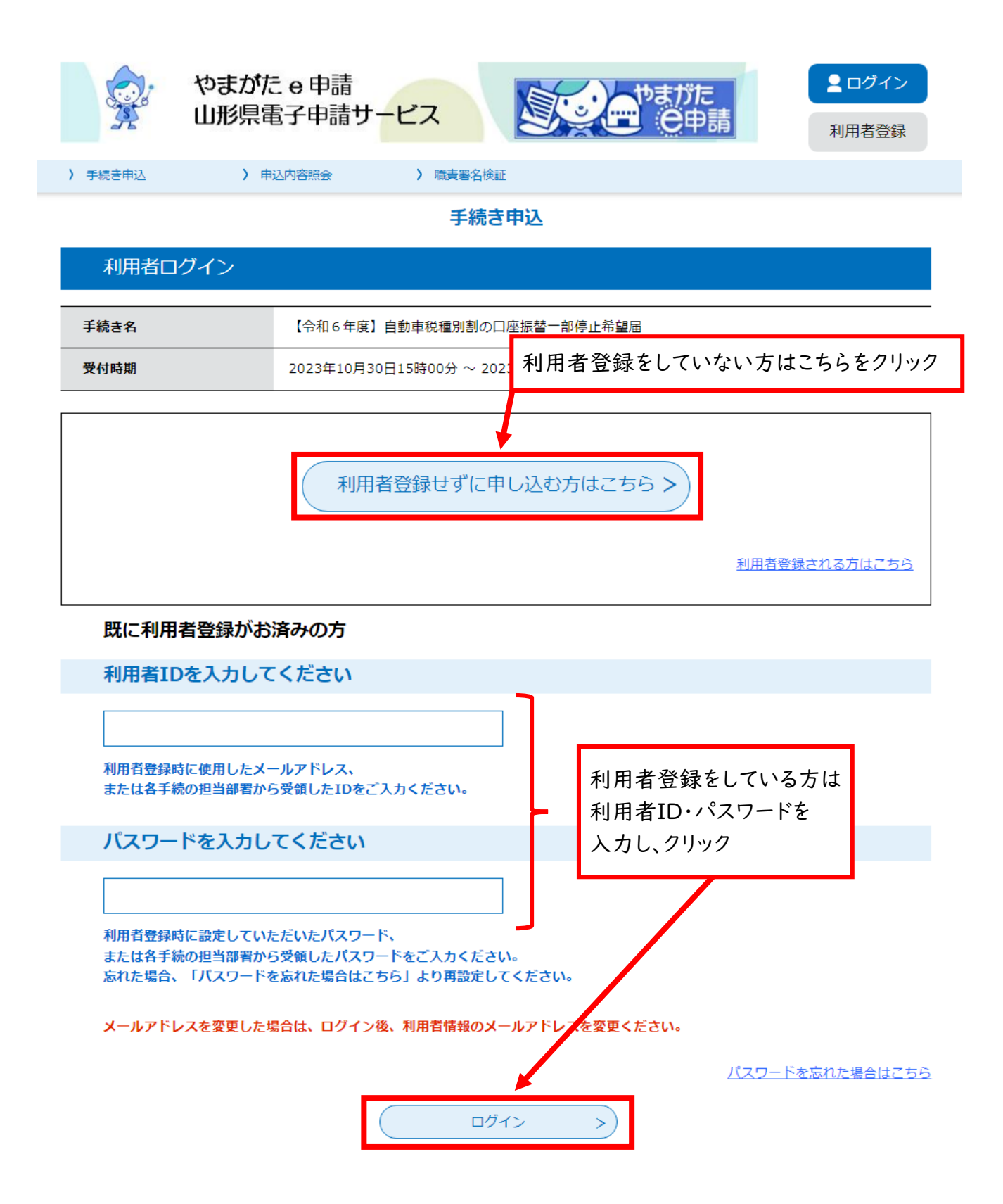

3「手続き説明」と「利用規約」を必ずお読みいただき、「同意する」を クリックしてください。

| やまがり<br>・<br>・<br>やまがり<br>山形県語                             | こ e 申請<br>電子申請サ <mark>ービス</mark>                                                               | た                                                       |
|------------------------------------------------------------|------------------------------------------------------------------------------------------------|---------------------------------------------------------|
| •••• 申請団体選択 🕑                                              | 申請書ダウンロード                                                                                      |                                                         |
| > 手続き申込 > 申                                                | 这内容照会 > 委任内容照会                                                                                 |                                                         |
|                                                            | 手続き申込                                                                                          |                                                         |
| <b>Q</b> 手続き選択をする                                          | メールアドレスの確認 内容を入力する                                                                             | 🔷 申し込みをする                                               |
| 手続き説明                                                      |                                                                                                |                                                         |
|                                                            | 下記の内容を必ずお読みください。                                                                               |                                                         |
| ※添付ファイルは一度パソコンにf                                           | 保存してから開くようにしてください。                                                                             |                                                         |
| 手続き名                                                       | ※テスト※【令和6年度】自動車税種別割の口座振替一部停止希望                                                                 | 2届                                                      |
| 説明                                                         |                                                                                                |                                                         |
|                                                            |                                                                                                |                                                         |
|                                                            |                                                                                                |                                                         |
|                                                            |                                                                                                |                                                         |
| 受付時期                                                       |                                                                                                |                                                         |
| ~151976                                                    |                                                                                                |                                                         |
| 問い合わせ先                                                     | 各総合支庁税務担当課 ※添付ファイル「あて先及び問合せ先一覧                                                                 | も」をご覧ください。                                              |
| 電話番号                                                       |                                                                                                |                                                         |
| FAX番号                                                      |                                                                                                |                                                         |
| メールアドレス                                                    |                                                                                                |                                                         |
| 提出先及び問い合わせ先一覧                                              | 提出先及び問い合わせ先一覧.pdf                                                                              |                                                         |
|                                                            |                                                                                                |                                                         |
| <利用規約><br>山形県 県・市町村電子申請サ                                   | ービス「やまがたe申請」利用規約                                                                               |                                                         |
| サービスをご利用になる前に<br>山形県及び山形県内全市町村<br>e申請」』(以下、「やまがた           | 、必ず十分にお読みください。<br>†(以下、「県及び県内市町村」という。)が共同で運営する『山形県 県・市<br>ミ申請」という。)を利用され、インターネットを通じて県及び県内市町村に「 | <ul> <li>◆ 手続き説明と利用規約</li> <li>をお読みいただきましたら、</li> </ul> |
| いただくには、『「山形県 県<br>必要です。<br>「やまがたe申請」を利用さ<br>まがたe申請」のご利用をお断 | ・市町村電子甲請サービス「やまがたe甲請」利用規約」』(以下、「規約」・<br>れた方は、規約に同意したものとみなします。また何らかの理由により、規約(<br>うりいたします。       | <ul> <li>□□□□□□□□□□□□□□□□□□□□□□□□□□□□□□□□□□□□</li></ul> |
| 「同意する」ボタンをクリック                                             | 7することにより、この説明に同意いただけたものとみなしま                                                                   | ,」、「り」にわ延みくにさい。                                         |
|                                                            | 上記をご理解いただけましたら、同意して進んでください。                                                                    | /                                                       |
|                                                            | 受付時期は 2024年2月2日10時10分 ~ 2024年2月9日10時10分 で<br>「申込む」ボタンを押す時、上記の時間をすぎていると申込ができませ                  | t.<br>the                                               |
| <                                                          | 覧へ戻る 同意する                                                                                      |                                                         |

4「2」で「利用者登録せずに申し込む方はこちら」を選択された方は、 以下の画面が表示されますので、「連絡先メールアドレス」を入力し、 「完了する」をクリックしてください。

| <b>Q</b> 手続き選択をする                                                                                                    | א-אדאר א                                                                                                    | 手続き申込<br>確認  か 内容を入力                                                                                   |                                                    |                            |
|----------------------------------------------------------------------------------------------------|----------------------------------------------------------------------------------------------------|----------------------------------------------------------------------------------------------------|----------------------------------------------------|----------------------------|
| <b>Q</b> 手続き選択をする                                                                                                    | א-אדאדג אאדאדא                                                                                                    | 確認 内容を入力                                                                                               |                                                    |                            |
|                                                                                                    |                                                                                                    |                                                                                                    | 1する 🛛 🗐 🕫                                          | 申し込みをする                    |
|                                                                                                    |                                                                                                    |                                                                                                    |                                                    |                            |
| 利用者ID入力                                                                                                    |                                                                                                    |                                                                                                    |                                                    |                            |
| 116年度】自動車税種                                                                                                    | 別割の口座振替一部停止希望                                                                                                    | 届                                                                                                    |                                                    |                            |
| 連絡がとれるメールアドし<br>入力が完了いたしましたが<br>URLにアクセスし、残り<br>また、迷惑メール対策等な<br>上記の対策を行っても、<br>なお、送信元のメールア<br>最後に、携帯電話のメール<br>受信が可能な設定に変更し | マスを入力してください。<br>5、アドレスに申込画面のURLを記載し<br>り情報を入力して登録を完了させてくれ<br>行っている場合には、「pref.yama<br>も込画面のURLを記載したメールが返し<br>ドレスに返信しても問い合わせには対応<br>しでは、初期設定でURLリンク付きメー<br>ってください。 | ったメールを送信します。<br>こさい。<br>jata@apply.e-tumo.jp」からのメ<br>言されて来ない場合には、別のメール<br>でできません。<br>ールを拒否する設定をされている場合 | ール受信が可能な設定に変更し<br>アドレスを使用して申込を行っ<br>がございますので、その場合も | てください。<br>てください。<br>同様にメール |

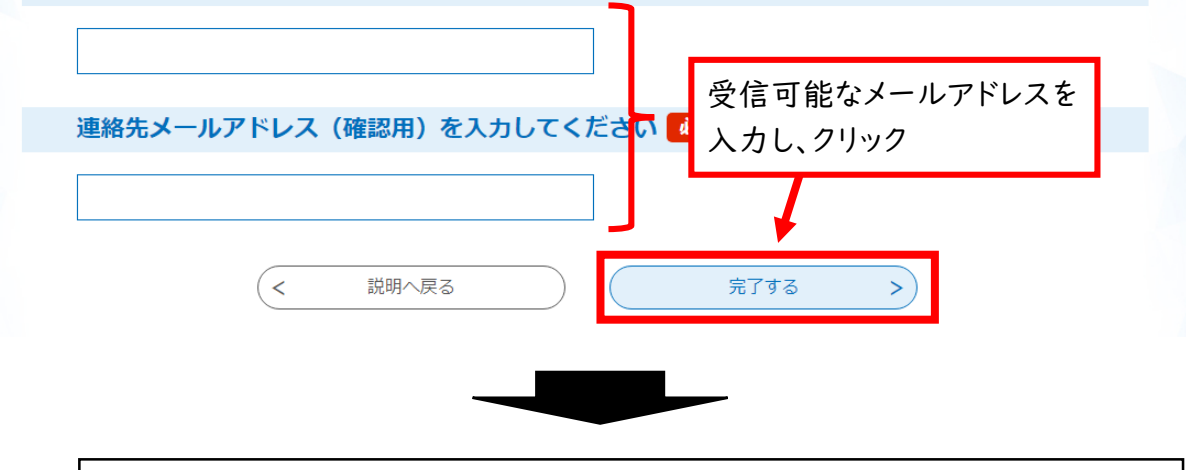

入力したメールアドレスにメールが送信されますので、受信した メールに記載されているURLにアクセスしてください。

※メールが届かない場合、迷惑メールの設定等の影響が考えられます。 詳しくは、やまがたe申請のよくある質問をご参照ください。 5 納税通知書を見ながら、必要項目を入力のうえ、「確認へ進む」を クリックしてください。

|                                                                                                    | 申込内容照会                                                                                    |                |           |
|----------------------------------------------------------------------------------------------------|-------------------------------------------------------------------------------------------|----------------|-----------|
|                                                                                                    | 手続き                                                                                       | 申込             |           |
|                                                                                                    |                                                                                           |                | 1         |
| Q 手続き選択をする                                                                                            | メールアドレスの確認                                                                                | 内容を入力する        | 🖌 申し込みをする |
| の申込から入力値を自動設定:                                                                                        | する                                                                                        |                |           |
| 申込                                                                                                    |                                                                                           |                |           |
|                                                                                                    |                                                                                           |                |           |
| 選択中の手続き名: 【                                                                                           | 令和6年度】自動車税種別割の口座振替一                                                                       | 部停止希望届         | 問合せ先 +開く  |
|                                                                                                    |                                                                                           |                |           |
| 由請者区分必須                                                                                               |                                                                                           |                |           |
| ◆申請者区分を選択して                                                                                           | 「ください。                                                                                    |                |           |
| ◎個人                                                                                                   |                                                                                           |                |           |
| ○ 法人                                                                                                  |                                                                                           |                |           |
| 選択解除                                                                                                  |                                                                                           |                |           |
| はした。選択時の結                                                                                             | きまた しって し カタ 性が 変わります                                                                     |                |           |
|                                                                                                    |                                                                                           |                |           |
|                                                                                                    |                                                                                           |                |           |
|                                                                                                    | $\sim\sim\sim$                                                                            | $\sim\sim\sim$ |           |
| $\sim \sim$                                                                                           |                                                                                           | $\sim$         | $\sim$    |
| $\sim\sim$                                                                                            | $\sim\sim\sim$                                                                            |                |           |
| 自動車の登録番号                                                                                              | 選択肢の結果によって入力条件が多                                                                          | 変わります          |           |
| <ul> <li>自動車の登録番号(ガ<br/>(例)山形500さ12</li> </ul>                                                        | 選択肢の結果によって入力条件が多<br>-ンパープレート)を入力してください。<br>234                                            | 変わります          |           |
| 自動車の登録番号<br>◆自動車の登録番号(対<br>【例】山形500さ12                                                                | 選択肢の結果によって入力条件が多<br>ンパープレート)を入力してください。<br>234                                             | 変わります          |           |
| 自動車の登録番号(ガ<br>(例)山形500さ12                                                                             | 選択肢の結果によって入力条件が多<br>ーンパープレート)を入力してください。<br>234                                            | 変わります          |           |
| 自動車の登録番号(対<br>(例)山形500さ12 5 台目                                                                        | 選択肢の結果によって入力条件が多<br>ーンパープレート)を入力してください。<br>234                                            | <b>変わります</b>   |           |
| <ul> <li>自動車の登録番号(プ<br/>(例)山形500さ12</li> <li>5台目</li> <li>自動車の登録番号(プ)</li> </ul>                      | 選択肢の結果によって入力条件が多<br>-ンパープレート)を入力してください。<br>3 4<br>選択肢の結果によって入力条件が多                        | <b>変わります</b>   |           |
| <ul> <li>自動車の登録番号(プ<br/>(例)山形500さ12</li> <li>5台目</li> <li>自動車の登録番号(プ)</li> <li>(月)山形500さ12</li> </ul> | 選択肢の結果によって入力条件が多<br>-ンパープレート)を入力してください。<br>3 4<br>選択肢の結果によって入力条件が多<br>-ンパープレート)を入力してください。 | <b>変わります</b>   |           |

6 入力内容を確認し、「申込む」をクリックしてください。

| やまがな 山形県電                                           | こe 申請<br>電子申請サ <mark>ービス</mark>               |                      | <b>がた</b><br>申請<br>利用者情報 |
|-----------------------------------------------------|-----------------------------------------------|----------------------|--------------------------|
| 🟩 申請団体選択 🕑                                          | 申請書ダウンロード                                     |                      |                          |
| > 手続き申込 > 申注                                        | 之内容照会 > 委任内容照会                                | <u>A</u>             |                          |
|                                                     | 手続き                                           | 5申込                  |                          |
| ● 手続き選択をする                                          | メールアドレスの確認                                    | ● 内容を入力する            | 💜 申し込みをする                |
| 申込確認                                                |                                               |                      |                          |
| <b>まだ申込みは完了</b><br>※下記内容でよろしければ「申<br>※テスト※【令和6年度】自動 | していません。<br>込む」ボタンを、修正する場合は<br>車税種別割の口座振替一部停止者 | は「入力へ戻る」ボタンを打<br>新望届 | 甲してください。                 |
| 申請者区分                                               | 個人                                            |                      |                          |
| 申請者名                                                | 県庁 太郎                                         |                      |                          |
| 住所(郵便番号)                                            | 9908570                                       |                      |                          |
| 住所                                                  | 山形県山形市松波2-8-1                                 |                      |                          |
| 住所(アパート・マンション<br>名や号室、様方)                           |                                               |                      |                          |
| 電話番号                                                | 023-630-2211                                  |                      |                          |
| 口座振替になる金融機関名                                        | 県庁銀行 県庁支店                                     |                      |                          |
| 口座番号                                                | 1111                                          |                      |                          |
| 提出先                                                 | 村山総合支庁納税課                                     |                      |                          |
| 次の自動車について                                           | 、本年度に限り口座振                                    | 替の停止を希望しる            | ます。                      |
| 申請台数                                                | 1台                                            |                      |                          |
| 1台目                                                 |                                               |                      | 入力内容を確認し、クリッ             |
| 自動車の登録番号                                            | 山形100あ1111                                    |                      |                          |

申込む

>

入力へ戻る

(<

7 以下の画面が表示され、届出が完了します。

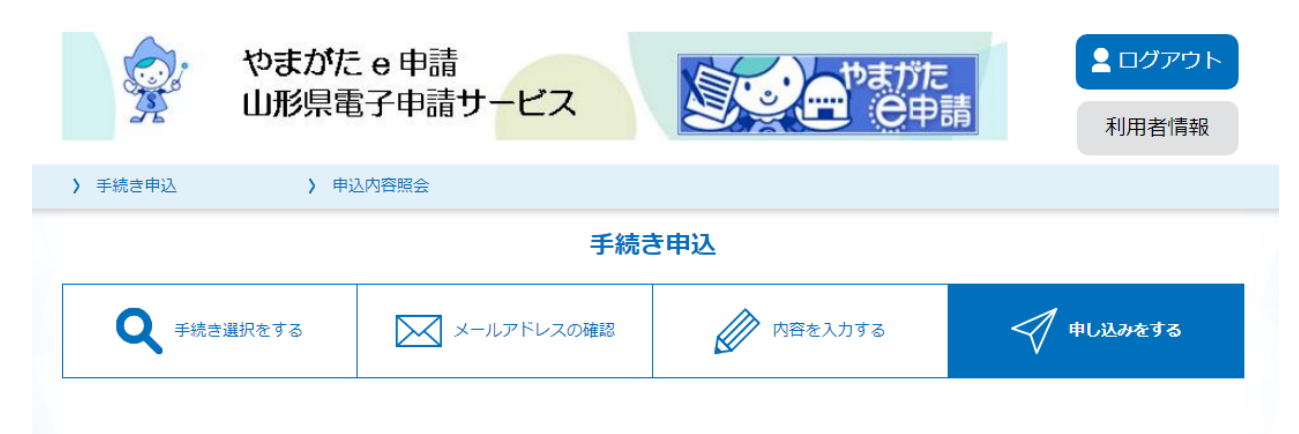

申込完了

【令和6年度】自動車税種別割の口座振替一部停止希望届の手続きの申込を受付しました。

### 申込みが完了しました。

下記の整理番号 とパスワード を記載したメールを送信しました。

#### メールアドレスが誤っていたり、フィルタ等を設定されている場合、 メールが届かない可能性がございます。

| 整理番号  | 902039893155 |
|-------|--------------|
| パスワード | 7q4K95s888   |

整理番号 とパスワードは、今後申込状況を確認する際に必要となる大切な番号です。 特にパスワードは他人に知られないように保管してください。

なお、内容に不備がある場合は別途メール、または、お電話にてご連絡を差し上げる事があります。

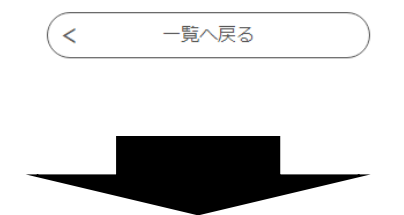

届出が完了すると、入力したメールアドレスに「申込完了メール」が 送信されます。そのメールには届出内容を確認するために必要な 「整理番号」、「パスワード」が記載されていますので、大切に保管 ください。

### ★届出内容を確認したい場合

I 届出が完了した際に発行された「整理番号」、「パスワード」を ご用意のうえ、やまがたe申請のトップページにある「申込内容 照会」をクリックしてください。

【やまがたe申請トップページ】

https://apply.e-tumo.jp/pref-yamagata-u/offerList\_initDisplay

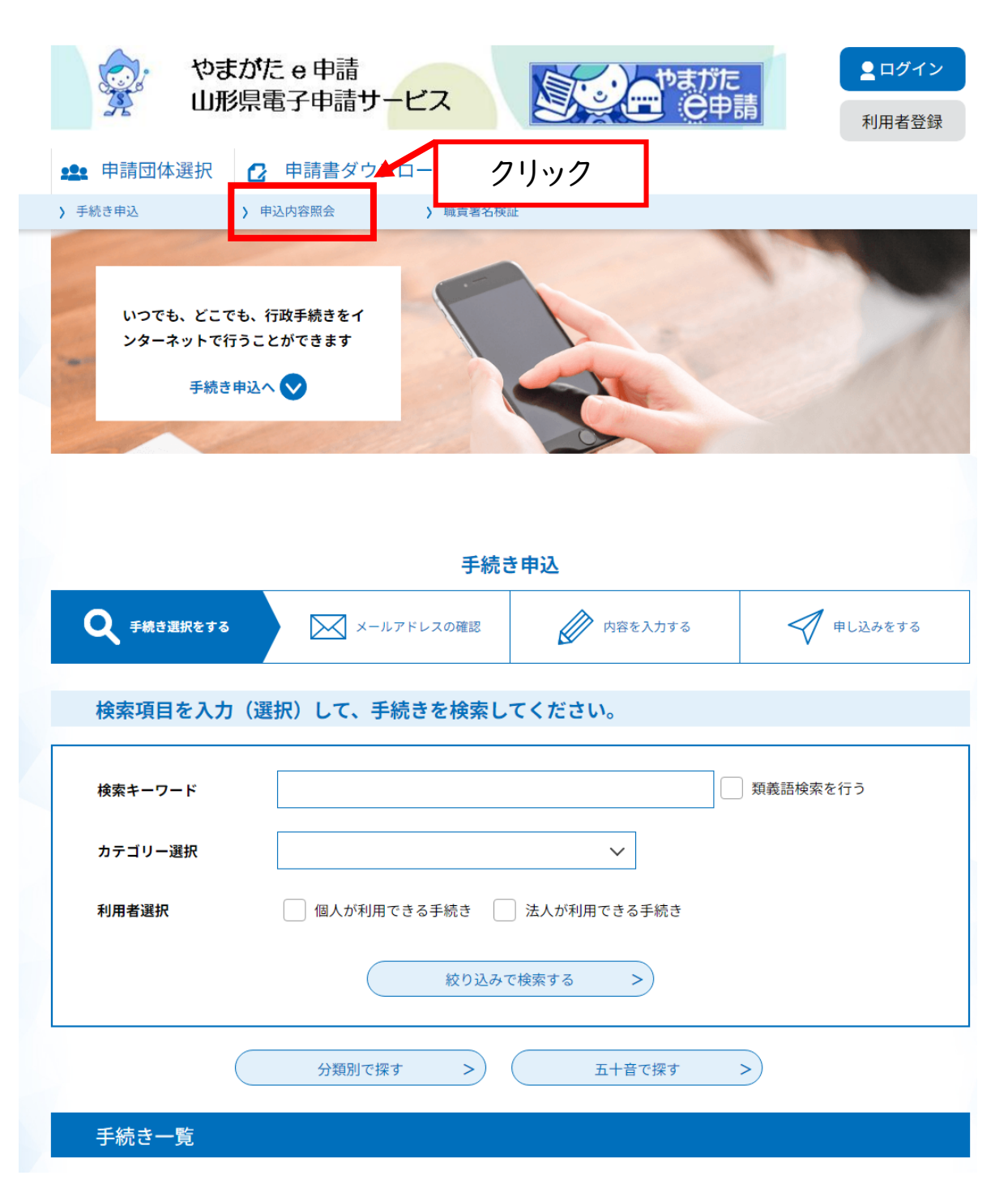

## 2 整理番号、パスワードを入力し、「照会する」をクリックしてください。

| やまがた e 申請<br>山形県電子申請サービス                                                            | <ul><li><b>ユ</b>ログイン</li><li>利用者登録</li></ul> |
|-------------------------------------------------------------------------------------|----------------------------------------------|
| 🏩 申請団体選択 🖸 申請書ダウンロード                                                                |                                              |
| → 手続き申込           → 申込内容照会            → 職責署名検証                                      |                                              |
| 申込内容照会                                                                              |                                              |
| 申込照会                                                                                |                                              |
| 整理番号を入力してください                                                                       |                                              |
| 申込完了画面、通知メールに記載された<br>整理番号をご入力ください。<br>整理番号をご入力ください。                                | ワードを                                         |
| パスワードを入力してください                                                                      |                                              |
| 申込完了画面、通知メールに記載された<br>パスワードをご入力ください。                                                |                                              |
| 整理番号は半角数字、パスワードは半角英数字(英字:大文字・小文字)で入力して下さい。<br>前後にスペースが入ると正しく認識されず、照会できませんのでご注意ください。 |                                              |
| ログイン後に申込を行われた方は、ログインしていただくと 登理番号やパスワードを使用せずに照会<br>照会する >                            | できます。                                        |

# 3 届出内容が表示されますので、ご確認ください。

| やまが、山形県                            | たe申請<br>電子申請サービス                |  |
|------------------------------------|---------------------------------|--|
|                                    |                                 |  |
|                                    |                                 |  |
|                                    |                                 |  |
|                                    | 甲込內容照宏                          |  |
| 申込詳細                               |                                 |  |
| ヨ込内容を確認してください。                     |                                 |  |
| 手続き名                               | ※テスト※【令和6年度】自動車税種別割の口座振替一部停止希望届 |  |
| 整理番号                               | 275441611673                    |  |
| 処理状況                               | 処理待ち 県の担当者が届出を受理すると、納税者の方       |  |
| 処理履歴                               | 2024年2月19日15時9分                 |  |
|                                    | 「ニー・シスが変わります。                   |  |
| 云達事項                               |                                 |  |
| 日時                                 | また、人力内谷に小備寺がある場合は、唯認の           |  |
|                                    | の电話をさせていたたい場合がこといます。            |  |
| 申込内容                               | 日本 中达内容印刷                       |  |
| 申請者区分                              | 個人                              |  |
| 申請者名                               | 県庁 太郎                           |  |
| 住所(郵便番号)                           | 9908570                         |  |
| 住所                                 | 山形県山形市松波2-8-1                   |  |
| 住所(アパート・マンション<br>名や号室、様方)          |                                 |  |
| 電話番号                               | 023-630-2211                    |  |
| 口座振替になる金融機関名                       | 県庁銀行 県庁支店                       |  |
| 口座番号                               | 1111                            |  |
| 提出先                                | 村山総合支庁(納税課                      |  |
| 次の自動車について                          | て、本年度に限り口座振替の停止を希望します。          |  |
| 申請台数                               | 1台                              |  |
| 1台目                                |                                 |  |
| 自動車の登録番号                           | 山形100あ1111                      |  |
| 《確認後、必ずブラウザを閉じて<br>《申込んだ内容を修正する場合は | ください。<br>、【修正する】ボタンを選択してください。   |  |
| <                                  | -覧へ戻る 再申込する >                   |  |
|                                    |                                 |  |